# 의과대학 교수 임용지원서 작성방법

# I 일반사항

- 지원서의 각 기재사항은 사실에 부합하도록 정확하게 작성해야 함
- 기재사항이나 서류 미비로 인한 책임은 지원자 본인에게 있음
- 허위나 착오기재 또는 관련 사실이 발견 될 경우 합격(또는 임용)을 취소할 수 있음
- 서류 접수[<u>지원서 접수 및 연구실적 제출을 모두 완료해야만 지원이 완료되며, 기간</u>
   <u>외 지원서 작성 및 연구실적 제출은 인정하지 않음.</u>]
  - 임용지원서: 교수채용 공고 사이트에 등록
  - 연구실적 제출(연구실적 제출관련 안내사항 파일 참고)
    - ▶ swbang@kku.ac.kr 이메일 제출

※ 메일제목은 "지원분야\_이름"으로 작성하며, 내용은 작성하지 아니한다. (첨부물만 첨부)

# Ⅱ 접수기간

○ 접수기간(임용지원서 인터넷 등록, 연구실적 및 제출서류)

- 2023. 10. 19.(목) 12:00(정오) ~ 10. 26.(목) 12:00(정오) 까지 [대한민국 시간 기준]
 [인터넷 등록 및 이메일 접수는 접수 마감시간까지 등록 및 도착한 것에 한하여 인정함]
 [지원서 접수기간 외에 이후 도착한 이메일은 인정하지 않음]

# 표 구비 서류

| * 지원서 작성 시 요구되는 모든 서류는 PDF파일로 업로드하여야 함              |
|-----------------------------------------------------|
| (단, 연구실적은 이메일로 별도 제출, 연구실적 제출관련 안내사항 파일 참고)         |
| * 교수임용지원서 작성 시 업로드 한 파일 중 한국어와 영어 이외의 언어로 표기된 모든 서류 |
| 의 경우, 한국어로 번역 공증하여 제출해야 함                           |
|                                                     |
| 가. 교수임용지원서(인터넷 접수 시 작성)                             |
| 나. 각종 증명서(인터넷 접수 시 PDF로 첨부, 최종 임용예정자는 추후 원본 제출해야 함) |
| ※ 업로드 및 제출 파일은 <u>문서보안</u> 이 해제되었는지 반드시 확인 요망       |
| 1) 학위수여증명서, 졸업증명서 또는 학위기(학부 및 대학원 전 과정)             |
| ※ 외국박사학위 취득자는 한국연구재단의 박사학위 신고필증을 박사학위 증명과 함께 업로드    |
| 2) 성적증명서 (학부 및 대학원 전 과정) 각 1부                       |
| ※ 학부 성적증명서는 교수임용지원서에 기재한 평점평균이 기재되어 있어야 함           |
| 3) 경력증명서(지원서 기재사항 전체) 및 건강보험자격득실확인서 각 1부            |
| ※ 지원 당시 제출한 증명서에 한하여 경력으로 인정                        |
| 4) 자격 및 면허(특허 등 포함)                                 |
| 다. 연구실적 목록 1부                                       |
| 1) 교수임용지원서 STEP06에서 다운로드 받은 파일의 작성방법 및 작성예시 참고      |
| 2) 연구실적 목록은 지정양식의 세 번째 시트를 작성하여 교수임용지원서 접수 사이트에서    |
| 파일로 첨부하며, 파일명 및 시트명은 지원자 본인의 성명이어야 함                |
| 라. 연구실적물(PDF파일 이메일 제출, <b>연구실적 제출관련 안내사항 파일</b> 참고) |
| ※ 채용 공고의 연구실적 인정기간 내에 DOI가 나온 것에 한하여 인정함            |
| (연구재단 등재학술지는 DOI 해당없음)                              |
| ※ 대표 연구실적은 단독 주저자 / 단독 교신저자 논문만 인정                  |
| (공동 주저자 / 공동 교신저자 논문 제출 시 평가 제외 등의 불이익이 있을 수 있음)    |
| 1) 박사학위 논문(Full paper)                              |
| 2) 직종별 연구실적 인정기간 내에 발표한 연구실적 Full paper 각 1부        |
| 3) 직종별 연구실적 인정기간 내에 발표한 연구실적의 게재사실 증빙자료 각 1부        |
| 4) 직종별 연구실적 인정기간 내에 발표한 연구실적의 IF 및 피인용횟수 증빙자료 각 1부  |
| ※ IF는 국제저명학술지(SCI, SCIE, SSCI, A&HCI)만 해당함          |
|                                                     |

의학전문대학원

KU 건국대학교 KONKUK UNIV. 마. 연구계획서 1부 (A4용지 5매 이내, 자유양식)

본교 최초 임용일 이후 근무기간(2년) 동안 수행하려는 연구 계획으로서, 아래 내용을 포함 하여야 함
(연구제목, 연구목표, 연구의 전개방법, 연구결과의 학문적·실용적 가치에 대한 전망, 관련 연구 및 보유 아이디어에 대한 연구과제 수주 계획, 연구결과를 발표할 학술지명)
※ 연구계획서는 교수임용지원서 접수 사이트에서 파일로 첨부하며, 파일명은 지원자 본인의 성명이어야 함 (예: 홍길동.doc / 홍길동.hwp)
※ 연구계획서 양식은 자유 형식으로 하되, 첫 페이지 왼쪽 상단에 지원 분야의 소속(학과·전공), 전공분야, 성명을 줄을 나누어 기재할 것

# Ⅳ 인터넷 지원서 등록 방법 및 유의사항

### 1. 지원서 작성 일반사항

1) 지원서 각 항목의 이동 : 일반적인 지원서 입력항목의 이동 방법

- ① 항목 이동 : 각 항목의 입력 후, Tap key 사용
- ② 마우스 이용 : 마우스를 이용하여 입력하고자 하는 곳으로 바로 이동 가능
- ③ 기타(뒤로 이동) : shift key를 누른 상태에서 Tap key 입력
- 2) 지원서 입력 창의 다음단계, 임시저장 등의 버튼 기능
- 다음단계: 각 입력단계 내용들의 입력이 끝난 후, 저장과 동시에 다음 입력단계로 넘어가기 위한 버튼으로 필수사항이 입력이 되지 않았을 경우에는 넘어갈 수 없도록 설정되어 있음
- ② 임시저장: 다음 입력단계로 이동하지 않은 상태에서 임시로 저장 내용을 보관하기 위하여 사용하는 버튼
- ③ 추가/삭제: 가족사항, 학력사항, 경력사항, 연구실적 목록 등의 입력창에서 사용하는 것으로, 내용을 추가할 경우, 추가(+) 버튼, 입력내용을 삭제할 경우, 삭제(-) 버튼 사용

④ 검색: 지원 분야, 출신학교, 주소지 검색

### 의학전문대학원

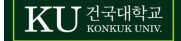

- 검색 버튼을 클릭하면 다음과 같은 창이 나타남

| 학교명에 해당하는<br>예) 서울 건국대학 | ·키워드를 입력해주<br>교의 경우 : '건국'민 | 2세요<br>1 입력 |    |
|-------------------------|-----------------------------|-------------|----|
| Search                  | ] [3                        | 국내학교 💌      | 검색 |
|                         |                             |             |    |
|                         |                             |             |    |
|                         |                             |             |    |
|                         |                             |             |    |

- 입력 예를 참고하여 검색어를 입력하고 Enter를 치고 원하는 결과를 선택한 후
   Enter를 치거나 마우스로 더블 클릭하면 해당 내용이 자동 입력됨
- 3) Tip(팁) 및 각종 공지사항 참조
- 지원서를 작성하기 전에 공지사항 및 작성 설명서를 충분히 숙지하고, 입력창에 나와 있는 예시나 안내 등을 참고하여야 함
- ② 한글 입력 시, 글자가 깨지는 경우: 한국어로 설정되지 않은 윈도우로 작업 시 언어설정이
   맞지 않아 한글 입력이 불가능할 경우 대처 방법
  - 윈도우의 "제어판"을 열고 상단의 "국가 및 언어 옵션"을 더블 클릭
  - "국가 및 언어 옵션" 내부에는 3개의 탭(국가별 옵션, 언어, 고급)이 있음
  - 3개의 탭 중, 1번째 "국가별 옵션", 3번째 "고급"을 선택하여 각각의 언어 선택을
     "한국어"로 지정한 후 재부팅하여 한국어 깨짐 현상 해결

# 2. "신규 등록" 및 "수정 입력"관련 안내

| KU 233482 글로컬캠퍼스 교수가                                                                                                    |                                                                                               |                                        |                                                                   |
|----------------------------------------------------------------------------------------------------|-----------------------------------------------------------------------------------------------|----------------------------------------|-------------------------------------------------------------------|
| 접수확인                                                                                                    | 지원서 작성<br>원서 신규 작성                                                                            | 성명<br>E-MAIL                           | 지원서 수정                                                            |
|                                                                                                    |                                                                                               | 확인번호                                   | ※ 확인변호를 분실하지 않도록 유의 바랍니다.<br>원서 수정 및 확인                           |
| <ul> <li>※ 반드시 지원서 작성 유의사항을 숙지하고 입력히</li> <li>※ 지원서를 처음 접수할 경우 "원서 신규 작성" 버릇</li> <li>※ 지원서를 수정할 경우 성명, 이메일, 확인번호를</li> <li>※ 팝업차단 설정이 되어 있는 경우 팝업차단 설정된</li> </ul> | 기 바랍니다. <u>[교수 임용 지원서 작성</u><br>특을 눌러주세요.<br>차례대로 입력하고 '원서 수정 및 확인'<br>ŝ해지해 주세요. (우편번호 검색, 학교 | 방법] [연구실적 1<br>버튼을 눌러주세요<br>검색, 연구실적구분 | <mark>예출관련 안내사항] [생플 압촉파일]</mark><br>-<br>-<br>- 검색이 팝업으로 실행됩니다,) |

 1) 원서 신규 작성: 최초로 지원서를 작성할 때 "원서 신규 작성"를 클릭하고 개인정보 제공 동의서 작성 이후 기본 입력화면으로 이동

2) 원서 수정 및 확인: 지원서 임시저장 후 수정사항이 있을 경우 성명, E-mail, 확인번호를 입력
 한 후 "원서 수정 및 확인" 버튼을 누르면 입력화면으로 이동

\* 최종 제출 이후 지원서 수정을 원할 경우
 ①교원 인사담당자에게 유선 연락 후
 ②접수기간 마감 전까지 성명, 이메일주소, 확인번호를 통해 수정이 가능함

## 3. 기본/가족사항 입력창(STEP 01)

1) "기본사항" 입력

| KU              | 대학교                 | <b>3</b> 지원서   |                          |                |               |               |                       |
|-----------------|---------------------|----------------|--------------------------|----------------|---------------|---------------|-----------------------|
| EP01<br>기본/가족   | 사항 STEP0:           | 2<br>학력사항      | <sup>TEP03</sup><br>경력사항 | STEP04<br>자격및면 | 변허(특허동포함)<br> | TEP05<br>학위논문 | STEP06<br>연구실적        |
| 임용구분            | <b>!</b><br> ==선택== | ✓ (서울)         | )                        | 지원분야           | ==선택==        |               |                       |
| 성명              | (한글)                |                | (한자)                     |                | (영문)          |               |                       |
| 생년월일/성별         |                     | 형식 : YYMMDD)(민 | t:   세 )                 | (성별) 남자        | · (국적)        | ==선택== 💙      | 사전크기<br>(3,5 + 4,5cm) |
| 여강권             | (휴대전화)              |                | (비상연락처1)                 |                | (비상연락:        | 92)           | The Property          |
| 전력서             | (E-mail)            |                |                          |                | 1             |               |                       |
| 사진등록            |                     |                |                          |                | 찾아            | 보기 ( 파일 사이용   | 조 : 최대 3MB )          |
| 국내주소<br>(도로명주소) | 검색                  |                |                          |                |               |               |                       |
| 국외주소            |                     |                |                          |                |               |               |                       |
| 병역사항            | (역종) ==선택           | (== 🗸 (        | 군별) ==선택==               | ~              | 계급) ==선택==[   | ✔ (군변)        |                       |
|                 | 복무기간 (YYY           | YMMDD)         | ×                        | 미필((           | 변제)사유         |               |                       |
| 확인번호            | -                   |                | 확인                       | l번호 재확인        |               |               |                       |
| 확인번호는 ·         | 지원서 수정, 확인          | ·및 합격자 조회시     | 필요                       |                |               |               | ŒE                    |
| 관계              | 성명                  | 연령             | 학력                       |                | 직업            |               | មាភ                   |
| 부               |                     | 초등학1           | 교졸업 🔽                    |                |               |               |                       |
|                 |                     |                |                          |                |               | -             |                       |

① 임용구분: "선택"버튼을 클릭하고 지원 직종을 선택 ② 지원분야: "선택"버튼을 클릭하고 지원 분야를 선택

- 한자성명: 한글 성명 입력 후 "한자" 버튼을 사용하거나, 다른 워드 프로그램에서

한자 성명을 복사 붙여넣기 하여 입력

\* 단, 외자인 경우에는 성과 이름 사이에 공백(space) 2칸 입력, 예시) 김\_구

KU 건국대학교

④ 생년월일: YYMMDD 방식으로 입력(주민등록번호 앞 6자리)

- 영문성명: 여권에 사용되는 영문 성명 기입

- 한글성명: 글자간 공백(space)없이 입력

⑤ 국적: 해당 국적 입력.

### 의학전문대학원

③ 성명

⑥ 연락처: 본인에게 직접연락 가능한 전화번호 기입

※ 휴대전화번호는 국내번호(11자리)만 기재 요망

- ⑦ E-mail: 상시 확인하는 전자우편 주소 기입
- ⑧ 사진등록: "찾아보기" 버튼을 클릭하고 지원자의 컴퓨터 등에 저장된 증명사진 이미지 파일(jpg, jpge, gif 등의 파일형식 지원)을 선택하여 사진 등록(사진은 출력물

기준 가로 3.5cm, 세로 4.5cm 사이즈를 권장)

- ⑨ 국내주소: 검색버튼을 클릭하여 해당 도로명주소를 입력하고 하단 공란에 추가주소 입력
   ⑩ 국외주소: 수기 입력
- ① 병역사항: "역종", "군별", "계급" 등에서 해당사항을 선택한 후 나머지 사항 기입
- ※ 단, 미필, 면제인 경우 사유를 입력하고, 해당사항이 없는 경우에는 역종 선택시
   "해당사항 없음" 선택
- ⑫ 확인번호 등록: 확인번호로 4~10자의 영문이나 숫자로 입력
  - ※ 확인번호는 지원서 등록 후, 수정 또는 합격자 조회 시 신원확인을 위해 사용되므로 반드시 기억해야 함

2) "가족사항" 입력

| 관)   | 1 | 성명 | gg | ಕ್ಷ       | 직업   | IJЪ  |
|------|---|----|----|-----------|------|------|
| 부    | T | 건국 | 65 | 박사 수료 🔻   | 대학교수 | 정년퇴직 |
| 모    | T | 건우 | 64 | 초등학교 졸업 🔽 | 전업주부 |      |
| OHLH | T | 건희 | 33 | 학사 🔹      | 직장인  |      |

① 관계, 성명, 연령, 학력, 직업 등의 내용 입력(비고는 선택사항)

- ② 가족 사항을 추가나 삭제할 경우에는 추가(+), 삭제(-) 버튼을 사용하고, 수정은 마우스로 해당 영역을 클릭한 후 새로운 내용 입력
- ※ 최대 5인까지 가족사항을 직계가족 중심으로 기재하되, 부모는 동거 여부에 관계없이 입력

# 4. 학력사항 입력창(STEP 02)

1) "학력사항"입력

| STEP01<br>기본/가 | STEP02         STEP0           족사항         학력사항 | 3<br>경력사항 자격및면허                                                                                                    | (특허동포함) STEP05<br>학위논문 | STEP | <sup>06</sup><br>연구실적 |
|----------------|-------------------------------------------------|----------------------------------------------------------------------------------------------------|------------------------|------|-----------------------|
| > 학력시<br>기간    | 항                                               |                                                                                                    |                        |      | (+)                   |
| YYYYYMMDD)     | 학교명                                             | 학과                                                                                                    | 세부전공                   | 학위명  | 성적                    |
| 0070001        |                                                 | 산업공학                                                                                                    | 산업공학                   | 공학사  | 4,0 / 4,5             |
| 20050228       | 학사 💙 건국대학교(서울) 검색                               | 학위증명서 등록                                                                                                    |                        | 찾(   | 가보기                   |
|                |                                                 | 첩부된 파일명                                                                                                    | 첨부된 파일이 없습니다.          |      |                       |
|                | -                                               | Industrial Engineering                                                                                                    | Industrial Engineering | 공학석사 | 1                     |
|                |                                                 | 학위증명서/성적표 등록                                                                                                    |                        | 찾(   | 과보기                   |
| 20050301       | 역사 🖌 Univ, of California _ 검색                   | and the fight of the second second seco |                        |      |                       |

※ 편입경력이 있을 경우 편입 전 대학에 대해서도 반드시 입력해야 하며, 복수 학위 소유자

- ① 기간: 입학일자와 졸업일자(학위수여일) 입력

- ③ 학교입력: "검색"버튼을 이용하여 해당학교를 검색하여 입력

의 경우 최대 2개까지 해당사항 모두 입력

※ 출신학교가 검색목록에 없을 경우

학교명에 해당하는 키워드를 입력해주세요 예) 서울 건국대학교의 경우 : '건국'만 입력

국내학교

외국학교 직접입력

C 학교검색

Search

i) 스크롤을 선택하여 직접입력 선택

- ② 구분: 고교, 학사, 석사, 박사를 선택하여 입력

의학전문대학원

검색

ii) 검색어 란에 "학교명" 입력 → 검색 선택 외국대학의 경우 영문명을 우선으로 입력
 하되 글자 수가 제한되는 경우 한글로 입력(단, 한글 15자, 영문 30자 이내)

④ 학과 및 세부전공: 학과명은 한글 15자, 영문 30자, 세부전공은 한글 20자, 영문 40자
 이내, 학위명은 한글 15자, 영문 30자 이내로 입력

⑤ 학위명: 학위명은 한글학위는 그대로 입력하고 그 외의 경우는 약어로 입력(예: 법학사, 문학사, 공학석사, 경제학박사, B.A., M.A., MSc, MBA, Ph.D. 등)

⑥ 성적: 학사과정 전 학년 평점평균과 기준 점수(만점) 입력

※ 기준 점수(만점): 4.0, 4.3, 4.5, 5.0, 100 (예: 3.5/4.5, 4.1/4.3, 90/100 등)
⑦ 학위 증명서 및 성적표는 "찾아보기" 버튼을 클릭하여 반드시 파일 업로드

## 5. 경력사항 입력창(STEP 03)

1) "경력사항"입력

| KU materia | <b>임용</b> 지원서 |        |              |        |        |  |
|------------|---------------|--------|--------------|--------|--------|--|
| STEP01     | STEP02        | STEP03 | STEP04       | STEP05 | STEPO6 |  |
| 기본/가족사형    | 학력사항          | 경력사항   | 자격및면해(특허동포함) | 학위논문   | 연구실적   |  |

| 근무기간<br>(YYYYMMDD) | 근무기관영                      | 직위                  | 담당직무(구체적으로) | 상근여부 | 다표광 <b>역</b> |
|--------------------|----------------------------|---------------------|-------------|------|--------------|
| -1                 |                            |                     |             | Y -  |              |
| 현재 채직 중 경력은 근무 중   | 류일읍2023년 8월 31일(20230831)를 | 2 입력<br>마 사크(A) 표 U |             |      |              |

#### > 경력중명서

| 경력증명서 등록                                                                                                    | 파일선택 선택된 파일 없음                                                                                                    |  |
|----------------------------------------------------------------------------------------------------|----------------------------------------------------------------------------------------------------|--|
| 철부된 파일명                                                                                                    | 철부된 파일이 없습니다.                                                                                                    |  |
| <ul> <li>업로드 가능증명서 증류</li> <li>파일 용량이 5MB를 넘는</li> <li>· 험부파일 등록 : 문서(한</li> <li>· 메일승부 방법 : 재목를</li> <li>· 등록한 파일을 수정하고 (</li> <li>· 험부된 파일을 확인했는데</li> </ul> | : 재직증명서, 경력증명서, 퇴직증명서, 건강보험자격득실 확인서(파일이 여러개일 경우 압축해서 등록)<br>경우 파일명에 직종, 채용 전공분야, 이름을 기재하여 applyku@kku,ac,kr로 메일 송부<br>반글, 메모장 등)에 [첨부용량 초과로 메일 송부]라고 작성하여 등록<br>[증명서 송부(지원자 이름)]라고 작성하여 첨부파일 송부<br>실종 때는 수정한 파일을 다시 등록,(체일 마지막에 등록한 파일만 최종 저장됨.)<br>  기존 파일이 보인다면 쿠키 삭제 후 재로그인하여 확인. |  |

| · 이신년세 나음반세 임시셔상 식정을 | 5 |
|----------------------|---|
|----------------------|---|

① 근무기간: 근무기간 등 날짜는 YYYYMMDD형식(예: 20230101)으로 입력

※ <u>현재 재직인 경우 근무 종료일자를 2024년 2월 29일(20240229)로 입력</u>

- ② 근무기관 등: 한글 30자, 영문 60자, 직위는 한글 10자, 영문 20자, 담당직무는 한글
   20자, 영문 40자 이내로 입력
- ③ 상근여부: 전임(Full Time)으로 상근 및 유급(4대 보험 가입 등)의 경우에만 상근(Y) 표시
- ④ 증명서를 제출할 수 없는 경력은 인정하지 않으므로 입력하지 않음

※ 지원 당시 제출한 경력에 한하여 임용 시 경력으로 인정

- ⑤ 등록 가능 증명서: 재직증명서, 경력증명서, 퇴직증명서, 건강보험 자격득실 확인서
   ※ 파일이 여러개인 경우 압축하여 등록
- ⑥ 기타경력: 학회활동 등 증명서 첨부가 불가능한 경력 전체를 입력
- ⑦ 다음에 해당되는 경력이외의 경력사항은 입력하지 않음

의학전문대학원

### KU 건국대학교

\* 교육경력 인정범위: 전문대학 이상의 대학 전임교수, 비정년트랙 전임교원, 비전임교원(시간강사, 겸임교수, 초빙교수, 강의교수, 기타 이에 준하는 직종)으로 근무한 교육경력

### ※ 연구 및 산업체경력 인정범위

- a. 교육부 고시 제2020-227호 '대학교원 자격기준 등에 관한 규정 제4조에 따른 연구기 관 등의 지정에 관한 고시' 제4조(교육부장관이 정하는 기준에 적합한 산업체)에 해당하는 경력이 있는 경우 등급별 평가점수에 따라 평가한다.
- b. 규정 제4조 제4호의 '교육부장관이 정하는 기준에 적합한 산업체에서 전공학과
   및 그에 관련되는 학과의 학문분야에 해당하는 직무에 종사한 경력'이라 함은 다음 각 호와 같다.
  - 대학에서 담당할 전공분야를 국가기관(시설 및 군경력 포함)에서 당해 전문지식
     을 필요로 하는 직무에 전임으로 종사한 경력
- 대학에서 담당할 전공분야를 국가기관에 준하는 기관(국영기업체 또는 공공단 체)에서 전임으로 종사한 경력
- 민간 산업체에서 대학에서 담당할 전공분야와 관련된 직무에 전임으로 종사한 경력
- 판사·검사로 근무한 경력
- 변호사·공인회계사·세무사·감정평가사·변리사·건축사의 개업기간
- 「선박직원법 시행령」 제2조제7호에 따라 지정받은 지정교육기관 중 대학에서 교
   육을 받은 자로서 1급이상 해기사 면허 소지자의 국제항해 승선경력 및 「항공법」
   제29조의3에 따라 지정받은 항공종사자 전문교육기관에서 비행교육에 종사한 경력
- 「국가기술자격법」 및 동 시행령에 따른 기술사 자격을 취득한 자로서 해당 기 술분야에서 실무에 종사한 경력이 대학 또는 대학원의 전공과목과 근무경력이 부합되고 전문대학 교원으로서 담당할 과목이 이에 연계될 수 있는 경우
- 국가 또는 공공단체가 운영하는 병원 또는 「의료법」 제3조에 따른 병원급 의
   료기관에서 인턴 또는 레지던트로 근무한 경력
- 의과대학(의학전문대학원 포함), 치과대학(치의학전문대학원 포함), 한의과대학 (한의학전문대학원 포함) 또는 수의과대학(수의학부 포함) 졸업자의 의원, 치과 의원, 한의원 또는 동물병원 개업기간
- 국가, 공공단체 또는 해당 학교장이 인정하는 기관에서 전문의로 근무한 경력
- 국가 또는 공공단체가 운영하는 병원 또는 「의료법」 제3조에 따른 병원급 의료기관에서 전임 간호사로 근무한 경력
- 신학대학 졸업자가 목사 또는 신부로 재직하거나, 대학 불교학과 졸업자가 사찰
   에서 승려로 재직한 경력
- 외국공관에서 근무한 경력
- 공인된 상설 예·체능 및 창작·실기에 관한 단체의 주요간부 근무경력

#### 의학전문대학원

#### KU 건국대학교 KONKUK UNIV.

# 6. 자격 및 면허사항(특허 등 포함) 입력창(STEP 04)

1) "자격 및 면허" 입력

| TEP01<br>기본/가족사향    | STEP02<br>학력사항 | STEP03<br>경력사항 | STEP04<br>자격및면허(특허동포함) | STEPOS<br>학위논문 | STEP06<br>연구실적 |
|---------------------|----------------|----------------|------------------------|----------------|----------------|
| > 자격 및 면허 (특        | 허 등 포함)        |                |                        |                | æ              |
| 취독일자<br>(YYYYYMMDD) |                | 자격증명           |                        | AL4            | 8기관            |

| 자격 및 면허(특허 을 포함) 즐명서 등록                                                                                                    | l.                                                                                                    | 찾아보기 |
|----------------------------------------------------------------------------------------------------|----------------------------------------------------------------------------------------------------|------|
| 첨부된 파일명                                                                                                    | 형부된 파일이 없습니다.                                                                                                    |      |
| <ul> <li>여러 파일일 경우 압축해서 1개 파일</li> <li>파일 용량이 5MB를 넘는 경우 파일</li> <li>청부파일 동록 : 문서(한글, 메모징</li> <li>메일송부 방법 : 제목을 [증명서 6</li> <li>동록한 파일을 수정하고 싶을 때는</li> <li>청부된 파일을 확인했는데 기존 파일</li> </ul> | 날로 등록<br>명에 직종, 채용 전공분야, 이름을 기재하여 applyku@kku,ac.kr로 메일 송부<br>당동)에 [청부용량 초과로 메일 송부]라고 작성하여 동록<br>당부(지원자 이름)]라고 작성하여 첨부파일 송부<br>수정한 파일을 다시 동록.(제일 마지막에 등록한 파일만 최종 저장됨.)<br>일이 보인다면 쿠키 삭제 후 재로그인하여 확인. |      |

| < 이전단계 | 다음단계 > | 임시저장 | 작성완료 |
|--------|--------|------|------|
|        |        |      |      |

① 취득일자, 자격종별, 시행기관 등은 경력사항과 같은 방식으로 입력

- ② 우수강의 수상 경력이 있는 경우 입력
- ③ 파일이 여러개인 경우 압축해서 업로드 등록

## 7. 학위논문(STEP 05)

1) "석사학위 논문 주요 내용" 입력

|         | STEP02        | STEP03 | STEP04       | STEP05 | STEP06 |
|---------|---------------|--------|--------------|--------|--------|
| 기본/가속사항 | 학력사항          | 경력사항   | 사격및면허(특허등포함) | 학위논문   | 연구실적   |
|         |               |        |              |        |        |
| 선사하위 노문 | 주요 내용         |        |              |        |        |
| 구분1     | 논문            | ~      | 논문제목1        |        |        |
| 지도교수1   | 1. Chargester |        | 그 취득대학1      |        |        |
|         |               |        |              |        |        |
|         |               |        |              |        |        |
|         |               |        |              |        |        |
|         |               |        |              |        |        |
|         |               |        |              |        |        |
|         |               |        |              |        |        |

- ① 구분: 학위논문의 종류 선택(논문, 작품발표, 시험, 기타, 학위없음)
- ② 논문제목: 제목은 국문이나 영문으로 기재하되, 기타 외국어는 국문 또는 영문으로 번역하여 입력(한글 100자, 영문 200자 이내)
- ③ 지도교수: 성명과 현 소속 해당내용을 직접 기입 ※ 예: 김건국(건국대)
- ④ 취득대학: 해당내용을 직접 기입
- ⑤ 논문 주요 내용: 한글 1,000자 이내, 영문 4,000자 이내로 주요 내용만 입력
- ⑥ 학위가 2개인 경우
- 2개 이상의 석사학위 소지자의 경우 주요 석사학위를 '구분1'에 입력하고, 구분2에
   그 이외 석사논문의 기본정보를 입력

ľ

#### KU 건국대학교 KONKUK UNIV.

### 의학전문대학원

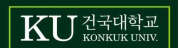

.

| 구분1                     | 논문                      | ~     | 논문제목1 |      |
|-------------------------|-------------------------|-------|-------|------|
| 지도교수1                   |                         |       | 취득대학1 |      |
|                         |                         |       |       |      |
|                         |                         |       |       |      |
|                         |                         |       |       |      |
|                         |                         |       | 논문제목2 |      |
| 구분2                     | te te                   | •     |       |      |
| 구분2<br>지도교수2            |                         |       | 취득대학2 |      |
| 구분2<br>지도교수2<br>3내용은 한글 | 1000자, 영어 600단어         | 이내 입력 | 취득대학2 |      |
| 구분2<br>지도교수2<br>3내용은 한글 | 1000자, 영어 600단어<br>기전단계 | 이내 입력 | 취득대학2 | 작성완료 |

※ 석사논문 입력 방식과 동일하며, 박사학위가 2개인 경우는 주요 박사학위를 "구분1"에 반드시 입력해야 함

- 14 -

2) "박사학위 논문 주요 내용" 입력

### 8. 연구실적 및 논문 주요내용 입력창(STEP 06)

- 1) 유의사항
  - ① 논문 및 저서 등에 관한 연구실적을 입력
  - ② 연구실적 증빙자료 제출 시, 논문에 게재년월이 명확하지 않은 경우 게재사실 증빙 서류를 함께 제출해야 함
  - ③ 직종별 연구실적 인정기간 내에 발표된 연구실적만 기재하되, 지원자가 가장 우수하다고 인정 하는 논문 중 <u>2편(단독 주저자 또는 단독 교신저자)</u>을 대표 연구실적으로 우선적으로 기입 하고, 기타 연구실적은 가장 최근에 발표한 것부터 순서대로 기입
    - ※ 대표 연구실적으로 공동 주저자 또는 공동 교신저자 논문을 제출하는 경우 평가 제외 등의 불이익이 있을 수 있음

### <u> ※ 연구실적 인정기간 : 최근 4년 이내(2019. 10. ~ 2023. 10.)</u>

- ※ 최종 학위논문 및 교수임용지원서의 대표 연구실적 2편은 별도로 2차 심사에서 평가함(순서변경이 불가하므로 순서 입력 주의)
- ※ 연구실적의 인정범위는 출간된 것에 한하며, 게재 예정 논문 및 온라인에만 게재된 논문은 인정되지 않음. [단, 온라인에만 게재된 논문의 경우 해당기간 내 DOI(Digital Object Identifier)가 확인되면 연구실적으로 인정]

#### 2) "연구실적" 입력

#### > 연구실적 (STEP05에서 입력한 학위논문은 입력하지 않음)

| 발표년월일<br>(YYYYMMDD) | 논문제육 | Impact<br>Factor | 피인용<br>횟수 | 훈 저자수 | 저자 구분  | 개재지명 | 연구실적<br>구분 | 대표연구<br>실적 |
|---------------------|------|------------------|-----------|-------|--------|------|------------|------------|
|                     |      |                  |           |       | 단독재자 🗸 |      | 걸색<br>SSCI |            |

2018, 05. ~ 2022, 05.에 발간된 연구실적만 인정
 가장 우수하다고 인정하는 논문(주저자, 교신저자급 이상)이나 창작 및 실기활동(예능계) 중 2편을 우선적으로 기업하고, 대표연구실적에 "V'체크 함, 기타 연구실적은 가장 최근에 발표한 것부터 순서대로 기입
 하단의 연구실적목록(지정 양식) 순서와 동일해야 함
 IF는 국제저명학술자(SCI, SCIE, SSCI, A&HCI)만 입력함
 학위논문은 STEP(5 학위논문에서 이미 입력하였으므로 STEP06 연구실적에는 입력하지 않아도 됨.(단, 아래 연구실적목록 양식에는 학위

논문을 포함하여 작성해야 될)

- 발표년월일: YYYYMMDD형식(예: 20190901)으로 입력
- ② 논문제목: 제목은 발표지에 있는 그대로 국문이나 영문으로 기재하되, 기타 외국어는 국 문 또는 영문으로 번역하여 입력
- ③ Impact Factor : 국제저명학술지(SCI, SCIE, SSCI, A&HCI)만 해당하며, web of science 기준으로 입력
- ④ 피인용횟수: Web of Science, 한국학술지인용색인(KCI), www.scopus.com기준으로 입력 ※ 논문의 "Impact Factor" 및 "피인용횟수" 증빙자료는 스캔하여 이메일 첨부·송부하여 야함(연구실적 제출 안내자료 참고)
- ⑤ 총 저자수 및 저자 구분: 연구실적의 저자 수 및 지원자의 역할에 따라 선택하여 입력 ※ 저자구분
  - 단독저자 : 총 저자 수 1명
  - 단독주저자 : 총 저자 수 다수, 주저자 1명, 지원자 역할이 주저자
  - 단독교신저자 : 총 저자 수 다수, 교신저자 1명, 지원자 역할이 교신저자
  - 공동주저자 : 총 저자 수 다수, 주저자 다수, 지원자 역할이 주저자
  - 공동교신저자 : 총 저자 수 다수, 교신저자 다수, 지원자 역할이 교신저자
  - 공동저자 : 총 저자 수 다수, 지원자의 역할이 주저자 또는 교신저자가 아닌 경우
- ⑥ 게재지명: 게재지명을 full text로 기입
- ⑦ 연구실적 구분: 연구실적 구분영역의 검색 버튼을 클릭한 후 나타나는 검색창에서 해당 연 구실적 목록 성격에 맞는 분야를(일반 논문 및 저서 분야) 선택한 후에 해

당 연구실적 구분 입력

| 논문저서 등 | 논문 | 국제저명학술지(SCI, SSCI, A&HCI, SCIE), SCOPUS,<br>한국연구재단 등재학술지 |
|--------|----|----------------------------------------------------------|
| 연구실석폭폭 | 저서 | 국제적 학술저서, 국내 학술저서                                        |

⑧ 대표연구실적: 연구실적 중 지원자가 가장 우수하다고 판단되는 실적에 체크(1행과 2행에 대표 연구실적이 위치해야 함 / 단독 주저자 또는 단독 교신저자 논문)

#### 의학전문대학원

KU 건국대학교

(E)

### 3) "연구실적목록 및 연구계획서" 등록

| STEP01  | STEP02 | STEP03 | STEP04       | STEP05 | STEP06 |
|---------|--------|--------|--------------|--------|--------|
| 기본/가족사항 | 학력사항   | 경력사항   | 자격및면허(특허등포함) | 학위논문   | 연구실적   |

| 발표년월일<br>(YYYYMMDD)                                                                | 논문제목                                                                                                    | Impact<br>Factor                                              | 피인용 횟수                   | 총 저자수             | 저자 구분                     | 게재지명                   | 연구실적구분                                   |
|------------------------------------------------------------------------------------|----------------------------------------------------------------------------------------------------|---------------------------------------------------------------|--------------------------|-------------------|---------------------------|------------------------|------------------------------------------|
|                                                                                    | [                                                                                                    |                                                               |                          |                   | 단독저자 🗸 🗌                  |                        | ] [] [] [] [] [] [] [] [] [] [] [] [] [] |
| * 2017, 5, ~<br>* 가장 우수히<br>적은 가장 최<br>* 하단의 연극<br>* IF는 국제자<br>* 학위논문은<br>논문을 포함하 | 2021, 5,에 발간된 연구실적만 인<br>HCT고 인정하는 논문이나 저서, 칭<br>근에 발표한 것부터 순서대로 기입<br>7실적목록(지정 양식) 순서와 동일<br>1명학술지(SCI, SCIE, SSCI, A&H<br>STEP05 학위논문에서 이미 입력<br>HP대 작성해야 됨) | 정<br>[작 및 실기활동(<br>]<br>]<br>[해야 함<br>[CI]만 입력함<br>[하였으므로 STE | (예능계) 중 2편<br>EP06 연구실적0 | (주저자, 교<br>네는 입력하 | 2신저자급 이상)를<br>지 않아도 됨.(단, | ፪ 우선적으로 기입<br>마래 연구실적목 | i하고, 기타 연구실<br>록 양식에는 학위                 |

#### > 연구실적목록

| 연구실적목록 등록                        |                                                | 찾아보기 |
|----------------------------------|------------------------------------------------|------|
| 첨부된 파일명                          | 첨부된 파일이 없습니다.                                  |      |
| * 반드시 <u>지정양식</u><br>* 작성 방법 및 작 | [ <u>양식 다운로드]</u> 을 사용하며 작성 후 등록<br>성 예시 참고 요망 |      |

#### > 연구계획서

| 연구계획서 등록                                  |                                                                                                    | 찾아보기    |
|-------------------------------------------|----------------------------------------------------------------------------------------------------|---------|
| 첨부된 파일명                                   | 첨부된 파일이 없습니다.                                                                                                    |         |
| * 자유양식으로 작성<br>* 최초 임용일 이후<br>대한 전망, 관련 연 | ਰ하되 ,doc 또는 ,hwp 파일로 업로드 함<br>2년 동안 수행하려는 연구계획으로서, 연구제목, 연구목표, 연구의 전개방법, 연구결과의 학문적 실용적,<br>7 및 보유 아이디어에 대한 연구과제 수주 계획, 연구결과를 발표할 학술지명 등이 포함되어야함 | 실용적 가치에 |

- 연구실적목록 등록 시 지정양식을 다운로드하고 작성방법 및 작성예시를 참고하여 작성요망
   연구계획서는 자유양식으로 작성하되 .doc 또는 .hwp 파일로 업로드 하여야 함
- ※ 최초 임용일 이후 2년 동안 수행하려는 연구계획으로서, 연구제목, 연구목표, 연구의 전개방법, 연구결과의 학문적 실용적, 실용적 가치에 대한 전망, 관련 연구 및 보유 아이디어에 대한 연구과제 수주 계획, 연구결과를 발표할 학술지명 등이 포함되어야함
   ③ "찾아보기" 버튼을 클릭하여 작성 파일 업로드

의학전문대학원

### 9. 작성완료 및 최종제출

돌아가기 🔿 최종제출 📠

- 1) 일반사항
- ① 입력을 완료하고 "작성완료" 버튼을 누르면 전체 입력 내용 화면이 나타남
- ② 입력 사항에 오류가 있을 경우 "돌아가기" 버튼을 누르고 내용 수정
- 2) 최종제출
- ① 입력사항 확인 후 최종 제출을 누르면 접수가 완료됨
- ② 최종 제출 이후 지원서 수정을 원할 경우 ①교원 인사담당자에게 유선 연락 후 ②접수기간
   <u>마감 전까지</u> 성명, 이메일주소, 확인번호를 통해 수정이 가능함
   ※ 최종 제출 누르기 전 이메일 주소와 확인번호를 반드시 재확인할 것

[주의사항]

■ 접수 마감 시각 전까지 공고문에 안내된 이메일(swbang@kku.ac.kr)로 연구 실적 파일을 제출해야만 최종 지원 완료 처리됨.

### 10. 기타사항 및 연락처

- $\bigcirc$  Tel : 043-840-3772(10:00 ~ 16:30)
- E-mail : <u>swbang@kku.ac.kr</u>

※ 지원서 접수 마감일(10. 26.(목))은 전화 및 이메일 문의 불가

# 건국대학교 GLOCAL(글로컬)캠퍼스